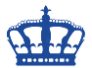

Auf meiner Zertifizierungsstelle mit dem Namen SRVSUBCA habe ich 2 Zertifikatsvorlagen erstellt.

Die Vorlage mit dem Namen WEBSHA384 und die Vorlage mit dem Namen WEBSHA256.

| 🖀 Konsole1 - [Konsolenstamm\Zertifizierungsstelle (Lokal)\SRVSUBCA                                                                                                    | Zertifikatvorlagen] —                                                                                                    | □ ×         |
|----------------------------------------------------------------------------------------------------|----------------------------------------------------------------------------------------------------|-------------|
| Batei     Aktion     Ansicht     Favoriten     Fenster     ?            ← ➡ │                                                                                                    |                                                                                                    | - & ×       |
| Konsolenstamm Name                                                                                                    | Beabsichtigter Zweck Ak                                                                                                    | tionen      |
| V Zertifizierungsstelle (Lokal)                                                                                                    | 4 Serverauthentifizierung, Clientauthentifizierung Zer                                                                                                    | rtifikatv 🔺 |
| ▼ ■ SNUSECA     @ WESSHA2       @ WESSHA2     @ WESSHA2       ■ Ausgestellte Zertifikate     @ Kerberos       ■ Ausgestellte Zertifikate     @ Kerberos       ■ Ausgestellte Zertifikate     @ Kerberos       ■ Exchange     @ RDPAuth       ■ Zertifikatvorlagen     @ WEB       > @ Zertifikate (Lokaler Computer)     @ WEB       > @ Unternehmens-PKI     @ WEBSHA2 | 6v2         Serverauthentifizierung           Clientauthentifizierung         Serverauthentifizierung           Serverauthentifizierung         Remote Desktop Authentication           Serverauthentifizierung, Clientauthentifizierung         Serverauthentifizierung           Serverauthentifizierung         Clientauthentifizierung           Serverauthentifizierung         Clientauthentifizierung           6         Clientauthentifizierung | Weite 🕨     |

Die Vorlage WEBSHA384 ist so eingestellt, dass die eingehende Zertifikatsanfrage genehmigt werden muss.

| Zertifikatvorlagenkonsole       |                             |                                                                                                    | - 🗆 X            |
|---------------------------------|-----------------------------|----------------------------------------------------------------------------------------------------|------------------|
| Datei Aktion Ansicht ?          |                             |                                                                                                    |                  |
| 🗢 🌳 💼 🗙 🗊 🛃 🚺                   |                             | Eigenschaften von WEBSHA384 ? X                                                                                                    |                  |
| Zertifikatvorlagen (DC1.dwp.loc | Vorlagenanzeigename         | Abgelöste Vorlagen Erweiterungen Sicherheit Server                                                                                                    | ^ Aktionen       |
|                                 | 🖳 Exchange Enrollment Age   | Allgemein Kompatibilität Anforderungsverarbeitung Kryptografie                                                                                                    | Zertifikatv 🔺    |
|                                 | Exchange-Benutzer           | Schlüsselnachweis Antragstellemame Ausstellungsvoraussetzungen                                                                                                    | Weite >          |
|                                 | PSec IPSec                  | Registrierung erfordert Folgendes:                                                                                                    |                  |
|                                 | Resec (Offlineanforderung   | Genehmigung von Zertifikatverwaltung der Zertifizierungsstelle                                                                                                    | WEBSHA384 🔺      |
|                                 | Kerberos                    | g, Serverauthentifizierung, Smarto                                                                                                    | ard-Anme Weite 🕨 |
|                                 | Rerberos-Authentifizieru    | g, Serverauthentifizierung, Smarto                                                                                                    | :ard-Anme        |
|                                 | Key Recovery Agent          | Die automatische Registherung kann nicht verwendet werden, wenn<br>Sie mehr als ein Zertifikat anfordem.                                                                                                    |                  |
|                                 | Renutzersignatur            | Erforderlicher Richtlinientvp für Signatur:                                                                                                    |                  |
|                                 | Nur Exchange-Signatur       | ✓                                                                                                    |                  |
|                                 | CCSP-Antwortsignatur        | Anwendungsrichtlinie:                                                                                                    |                  |
|                                 | RAS- und IAS-Server         | g, Serverauthentifizierung                                                                                                    |                  |
|                                 | RUPAuth                     | Ausstellungsrichtlinien:                                                                                                    |                  |
|                                 | Smartcard-Anmeldung         | Hinzufügen                                                                                                    |                  |
|                                 | Smartcard-Anniedung         | 5.4                                                                                                    |                  |
|                                 | Stammzertifizierungsstell   | Entremen                                                                                                    |                  |
|                                 | Übergreifende Zertifizieri  | Emerite Beristrierung erfordet Folgendee:                                                                                                    |                  |
|                                 | Untergeordnete Zertifizie   | Chicke Kitaise wis für Desisties ver                                                                                                    |                  |
|                                 | Vertrauenslistensignatur    |                                                                                                    |                  |
|                                 | 🖳 Verzeichnis-E-Mail-Replik | Schlüges Vorrandenes Zertinkat                                                                                                    |                  |
|                                 | Reg WEB                     | Generate de la contraction de la contraction de la contractio |                  |
|                                 | Webserver                   | Zertifikatanforderung.                                                                                                    |                  |
|                                 | Rebsha256                   | g, Serverauthentifizierung                                                                                                    |                  |
|                                 | Rebsha256v2                 | g                                                                                                    |                  |
|                                 | WEBSHA384                   | g, Clientauthentifizierung                                                                                                    |                  |
|                                 | Rertifizierungsstellenaust  | OK Abbrechen Übernehmen Hilfe aten Schlüssels                                                                                                    | ~                |
| < >                             | <                           |                                                                                                    | >                |
| 41 Zertifikatvorlagen           |                             |                                                                                                    |                  |

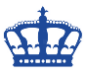

Anders ist es bei der Vorlage WEBSHA256. Hier ist keine Genehmigung nötig.

| Zertifikatvorlagenkonsole         |                             |                                                                                                    | - 🗆 ×                                              |
|-----------------------------------|-----------------------------|----------------------------------------------------------------------------------------------------|----------------------------------------------------|
| Datei Aktion Ansicht ?            |                             |                                                                                                    |                                                    |
| ⇐ ➡ 💼 🗙 🗉 🗟 🖪                     |                             | Eigenschaften von WEBSHA256 ? ×                                                                           |                                                    |
| R Zertifikatvorlagen (DC1.dwp.loc | Vorlagenanzeigename         | Abgelöste Vorlagen Erweiterungen Sicherheit Server                                                        | ^ Aktionen                                         |
|                                   | Exchange Enrollment Ag      | Allgemein Kompatibilität Anforderungsverarbeitung Kryptografie                                            | Zertifikaty 🔺                                      |
|                                   | Exchange-Benutzer           | Schlüsselnachweis Antragstellemame Ausstellungsvoraussetzungen                                            | Waita                                              |
|                                   | IPSec                       | Registrierung erfordert Folgendes:                                                                        | Weiten. P                                          |
|                                   | IPsec (Offlineanforderun)   | Genehmigung von Zertifikatverwaltung der Zertifizierungsstelle                                            | WEBSHA256 🔺                                        |
|                                   | Kerberos                    |                                                                                                    | g, Serverauthentifizierung, Smartcard-Anme Weite 🕨 |
|                                   | Kerberos-Authentifizieru    |                                                                                                    | g, Serverauthentifizierung, Smartcard-Anme         |
|                                   | Key Recovery Agent          | Die automatische Registrierung kann nicht verwendet werden, wenn<br>Sie mehr als ein Zertifikat anfordern |                                                    |
|                                   | Rur Benutzersignatur        | Erforderlicher Bichtlinientun für Signatur:                                                               |                                                    |
|                                   | Nur Exchange-Signatur       |                                                                                                    |                                                    |
|                                   | CCSP-Antwortsignatur        | Anwendungsrichtlinie:                                                                                     |                                                    |
|                                   | RAS- und IAS-Server         | ×                                                                                                    | g, Serverauthentifizierung                         |
|                                   | RDPAuth                     | Ausstellungsrichtlinien:                                                                                  | entication                                         |
|                                   | Kouter (Offlineanforderu    | Hinzufügen                                                                                                |                                                    |
|                                   | Smartcard-Anmeidung         |                                                                                                    |                                                    |
|                                   | Stammzertifizierungsstell   | Entremen                                                                                                  |                                                    |
|                                   | Illhergreifende Zertifizien | Emerida Banistina una enfandest Felerendeau                                                               |                                                    |
|                                   | Intergeordnete Zertifizie   | Chicks Kitarian wie für Desistien von                                                                     |                                                    |
|                                   | Vertrauenslistensignatur    |                                                                                                    |                                                    |
|                                   | Werzeichnis-E-Mail-Repli    |                                                                                                    | fail-Replikation                                   |
|                                   | WEB .                       |                                                                                                    | g                                                  |
|                                   | Webserver                   | Zertifikatanforderung.                                                                                    |                                                    |
|                                   | WEBSHA256                   | -                                                                                                    | g, Serverauthentifizierung                         |
|                                   | WEBSHA256v2                 |                                                                                                    | g                                                  |
|                                   | WEBSHA384                   |                                                                                                    | g, Clientauthentifizierung                         |
|                                   | Zertifizierungsstellenaust  | OK Abbrechen Übernehmen Hilfe                                                                             | aten Schlüssels                                    |
| < >                               | <                           |                                                                                                    | >                                                  |
| 41 Zertifikatvorlagen             |                             |                                                                                                    |                                                    |

Nun wechlse ich auf ein Client-System und prüfe im Vorfeld, ob es noch alte Zertifikatsanfragen gibt. Nein, OK.

| 📓 Konsole1 - [Konsolenstamm\Zertifikate (Lokaler C      | omputer)\Zertifikatregistrierungsanforderungen]    | _                                     | $\Box$ × |
|---------------------------------------------------------|----------------------------------------------------|---------------------------------------|----------|
| 🚟 Datei Aktion Ansicht Favoriten Fenster                | ?                                                  |                                       | - 8 ×    |
| 🗢 🔿 🙍 🖬 🗎 🖓 🔂 📷                                         |                                                    |                                       |          |
| Konsolenstamm                                           | Objekttyp                                          | Aktionen                              |          |
| V 🙀 Zertifikate (Lokaler Computer)                      |                                                    | Zertifikatregistrierungsanforderungen |          |
| Eigene Zertifikate                                      | in dieser Ansicht werden keine Elemente angezeigt. | Weiters Aktienen                      |          |
| Zertifikate                                             |                                                    | Weitere Aktionen                      | •        |
| Vertrauenswurdige Stammzertifizierungsste               |                                                    |                                       |          |
| > Organisationsvertrauen                                |                                                    |                                       |          |
| Vertrauenswürdige Herausgeber                           |                                                    |                                       |          |
| Nicht vertrauenswürdige Zertifikate                     |                                                    |                                       |          |
| Drittanbieter-Stammzertifizierungsstellen               |                                                    |                                       |          |
| Vertrauenswürdige Personen                              |                                                    |                                       |          |
| > 📔 Clientauthentifizierungsaussteller                  |                                                    |                                       |          |
| > Stammelemente der Vorabversion                        |                                                    |                                       |          |
| > Stämme testen                                         |                                                    |                                       |          |
| > 🔛 Remotedesktop                                       |                                                    |                                       |          |
| > Zertifikatregistrierungsanforderungen                 |                                                    |                                       |          |
| > Smartcard vertrauenswürdige Stämme                    |                                                    |                                       |          |
| > Vertrauenswürdige Geräte                              |                                                    |                                       |          |
| > Webhosting                                            |                                                    |                                       |          |
| > windows Live ID Token issuer                          |                                                    |                                       |          |
|                                                         |                                                    |                                       |          |
| < >>                                                    |                                                    |                                       |          |
| Der Speicher "Zertifikatregistrierungsanforderungen" er | thält keine Zertifikate.                           |                                       |          |

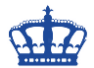

Nun öffne ich die Powershell mit administrativen Rechten und frage ein Zertifikat gemäß dieser Konfiguration bei der CA zur Signierung an.

Get-Certificate -Template "WEBSHA256" -DnsName "SRVTOOLS.dwp.local" -CertStoreLocation cert:\LocalMachine\My -SubjectName "CN=SRVTOOLS.dwp.local, C=DE, L=Essen, O=DERWINDOWSPAPST, OU=IT, S=NRW"

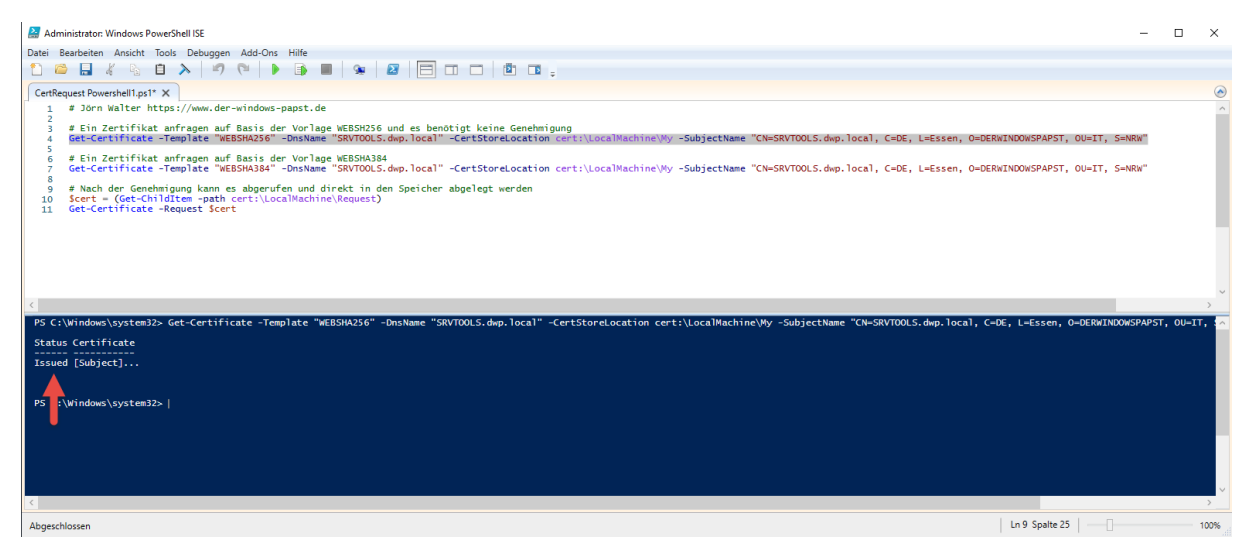

Nachdem ich den Befehl abgesetzt habe, bin ich auch schon im Besitz des Zertifikats.

| 🖀 Konsole1 - [Konsolenstamm\Zertifikate (Lokaler C       | Computer)\Eigene Zertifikate\Zert | fikate]         |             |                                                  |                 | -                      | - 🗆 ×       |
|----------------------------------------------------------|-----------------------------------|-----------------|-------------|--------------------------------------------------|-----------------|------------------------|-------------|
| 🚟 Datei Aktion Ansicht Favoriten Fenster                 | ?                                 |                 |             |                                                  |                 |                        | _ 8 ×       |
| ⇐ ⇒   2 📰   ४ 🖻 🗙 🖻 🔒 🛛 🖬                                |                                   |                 |             |                                                  |                 |                        |             |
| 📔 Konsolenstamm                                          | Ausgestellt für                   | Ausgestellt von | Ablaufdatum | Beabsichtigte Zwecke                             | Anzeigename St  | atus Zertifikatvorlage | Aktionen    |
| ✓ 	☐ Zertifikate (Lokaler Computer)                      | Ccs.dwp.local                     | SRVSUBCA        | 18.04.2022  | Clientauthentifizierung, Serverauthentifizierung | <keine></keine> | WEBSHA256              | Zertifikate |
| ✓                                                        | SRVTOOLS.dwp.local                | SRVSUBCA        | 21.04.2022  | Clientauthentifizierung, Serverauthentifizierung | <keine></keine> | WEBSHA256              |             |
| 🚞 Zertifikate                                            | SRVTools.dwp.local                | SRVSUBCA        | 14,12,2020  | Remote Desktop Authentication                    | <keine></keine> | RDPAuth                | weite •     |
| > Vertrauenswürdige Stammzertifizierungsste              |                                   |                 |             |                                                  |                 |                        | SRVTOOLS 🔺  |
| > Organisationsvertrauen                                 |                                   |                 |             |                                                  |                 |                        | Weite •     |
| > Zwischenzertifizierungsstellen                         |                                   |                 |             |                                                  |                 |                        |             |
| Nicht vertrauenswürdige Zertifikate                      |                                   |                 |             |                                                  |                 |                        |             |
| Drittanbieter-Stammzertifizierungsstellen                |                                   |                 |             |                                                  |                 |                        |             |
| > Vertrauenswürdige Personen                             |                                   |                 |             |                                                  |                 |                        |             |
| > 📋 Clientauthentifizierungsaussteller                   |                                   |                 |             |                                                  |                 |                        |             |
| > 📔 Stammelemente der Vorabversion                       |                                   |                 |             |                                                  |                 |                        |             |
| > 🧮 Stämme testen                                        |                                   |                 |             |                                                  |                 |                        |             |
| > 🧮 Remotedesktop                                        |                                   |                 |             |                                                  |                 |                        |             |
| > Zertifikatregistrierungsanforderungen                  |                                   |                 |             |                                                  |                 |                        |             |
| > Smartcard vertrauenswürdige Stämme                     |                                   |                 |             |                                                  |                 |                        |             |
| > Vertrauenswürdige Geräte                               |                                   |                 |             |                                                  |                 |                        |             |
| > Webhosting                                             |                                   |                 |             |                                                  |                 |                        |             |
| > windows Live ID Token issuer                           |                                   |                 |             |                                                  |                 |                        |             |
|                                                          |                                   |                 |             |                                                  |                 |                        |             |
| < >>                                                     |                                   |                 |             |                                                  |                 |                        |             |
| Der Speicher enthält "Eigene Zertifikate" 3 Zertifikate. |                                   |                 |             |                                                  |                 |                        |             |

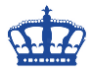

Bei dieser Vorlage ist eine Genehmigung seitens des CA-Managers nötig.

Get-Certificate -Template "WEBSHA384" -DnsName "SRVTOOLS.dwp.local" -CertStoreLocation cert:\LocalMachine\My -SubjectName "CN=SRVTOOLS.dwp.local, C=DE, L=Essen, O=DERWINDOWSPAPST, OU=IT, S=NRW"

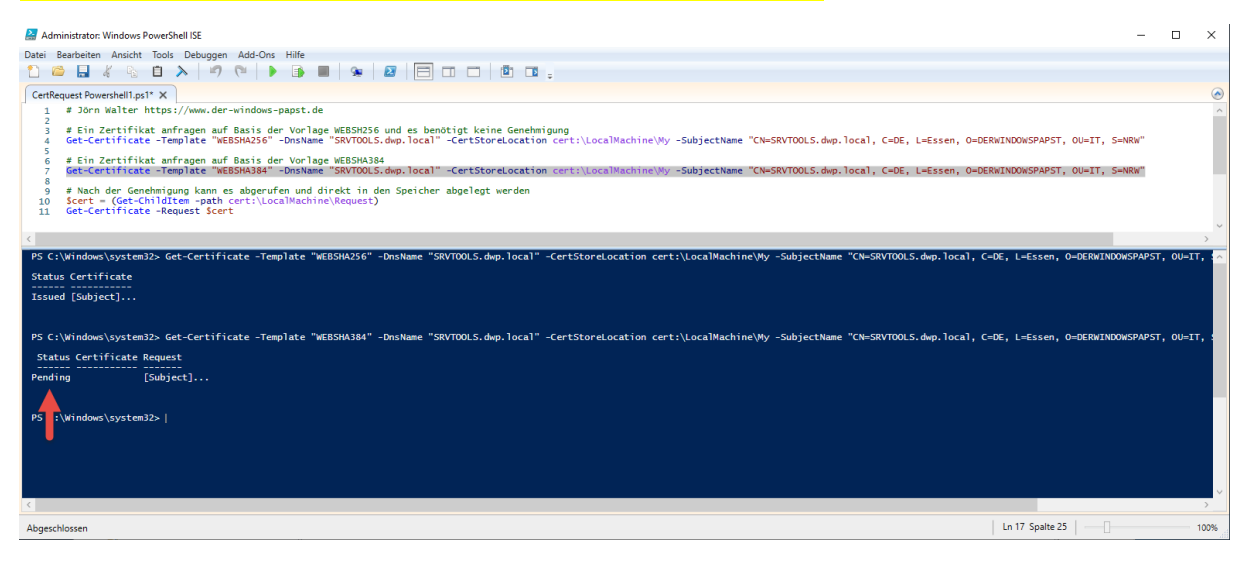

Nachdem ich die Zertifikatsanfrage über die Powershellkonsole abgesetzt haben, befindet sich diese zur Prüfung im Ordner "Ausstehende Anforderungen".

Kurzehand überprüft und ausgestellt.

| Konsole1 - [Konsolenstamm\Zertifizierungsst                                    | elle (Lokal)\SRVSUBC | A\Ausstehende Anforder | ungen]                          |                                  |                                |                   | _                        | οx                   |   |
|--------------------------------------------------------------------------------|----------------------|------------------------|---------------------------------|----------------------------------|--------------------------------|-------------------|--------------------------|----------------------|---|
| Tatei Aktion Ansicht Favoriten Fenst                                           | ter ?                |                        |                                 |                                  |                                |                   |                          | - 8                  | × |
|                                                                                |                      |                        |                                 |                                  |                                |                   |                          |                      |   |
| Konsolenstamm Tottifizierungsstelle (Lokal)                                    | Anforderungs-ID      | Binäre Anforderung     | Anforderung: Statuscode         | Anforderung: Dispositionsmeldung | Anforderung: Einreichungsdatum | Antragstellername | Anforderung: Land/Region | Aktionen             | _ |
| V J SRVSUBCA                                                                   | 51<br>               | Alle Aufgaben          | Attribute/Enweiterungen anzeige | Rei Übermittlung<br>:n           | 21.04.2020 09:30               | DWP\SRVTOOLSS     | DE                       | Ausstehen ·<br>Weite | • |
| Ausgestellte Zertifikate                                                       |                      | Aktualisieren          | Binärdaten exportieren          |                                  |                                |                   |                          | 61 .                 | • |
| Eehlgeschlagene Anforderungen                                                  |                      | Hilfe                  | Ausstellen<br>Verweigern        |                                  |                                |                   |                          | Weite                | ۲ |
| <ul> <li>Zertifikatvorlagen</li> <li>Zertifikate (Lokaler Computer)</li> </ul> |                      |                        |                                 |                                  |                                |                   |                          |                      |   |
| > 🏥 Unternehmens-PKI                                                           |                      |                        |                                 |                                  |                                |                   |                          |                      |   |
|                                                                                |                      |                        |                                 |                                  |                                |                   |                          |                      |   |
|                                                                                |                      |                        |                                 |                                  |                                |                   |                          |                      |   |
|                                                                                |                      |                        |                                 |                                  |                                |                   |                          |                      |   |
|                                                                                |                      |                        |                                 |                                  |                                |                   |                          |                      |   |
| Fash Vis dia Atalanan dia ang dara Fisanana darahara                           | <                    |                        |                                 |                                  |                                |                   | >                        |                      | _ |
| Enthält die Aktionen, die an dem Element durchge                               | führt werden können  |                        |                                 |                                  |                                |                   |                          |                      |   |

Die Anforderung hat die ID 61 und die vorherige Anforderung die ID 60.

| Datei Aktion Ansicht Favoriten Fenst                                                                                                    | er ?            |                                                             |                                           |                                                                                                    |                                                  |                                                                              |                                                                              |                | - 8 ×                    |
|----------------------------------------------------------------------------------------------------|-----------------|-------------------------------------------------------------|-------------------------------------------|----------------------------------------------------------------------------------------------------|--------------------------------------------------|------------------------------------------------------------------------------|------------------------------------------------------------------------------|----------------|--------------------------|
| Konsolenstamm     Karsolenstamm     Korsolenstamm     Korsole | Anforderungs-ID | Antragstellername<br>DWP\SRVTOOLS\$                         | Bināres Zertifikat                        | Zertifikatvorlage<br>WEBSHA384 (1.3.6.1.4.1.311.21.8.13280848.51                                                                                                    | Seriennummer<br>68000003dd45                     | Anfangsdatum des Zertifikats<br>21.04.2020 09:21                             | Ablaufdatum des Zertifikats<br>21.04.2022 09:21                              | Ausgestellt: ^ | Aktionen<br>Ausgestell ▲ |
| Gesperte Zertifikate<br>Ausgestellte Zertifikate                                                                                                    | 59<br>58        | DWP\SRVTOOLSS<br>DWP\SRVTOOLSS<br>DWP\SRVTOOLSS             | BEGIN CERTI<br>BEGIN CERTI<br>BEGIN CERTI | WEBSHA256 (1.3.6.1.4.1.311.21.8.13280848.51<br>WEBSHA384 (1.3.6.1.4.1.311.21.8.13280848.51<br>WEBSHA384 (1.3.6.1.4.1.311.21.8.13280848.51<br>WEBSHA384 (1.3.6.1.4.1.311.21.8.13280848.51 | 68000003c81af<br>68000003b9dc<br>68000003a97d    | 21.04.2020 09:18<br>21.04.2020 08:56<br>21.04.2020 08:52                     | 21.04.2022 09:18<br>21.04.2022 08:56<br>21.04.2022 08:52                     | DE<br>DE<br>DE | Weite ►                  |
| <ul> <li>Fehlgeschlagene Anforderungen</li> <li>Zertifikatvorlagen</li> <li>Zertifikate (Lokaler Computer)</li> </ul>                                                                                                    | 54<br>53        | DWP\SRVTOOLSS<br>DWP\SRVTOOLSS<br>DWP\SRVSUBCAS<br>DWP\DC15 | BEGIN CERTI<br>BEGIN CERTI<br>BEGIN CERTI | WEBSHA256 (1.3.6.1.4.1.311.21.8.15280848.51<br>WEBSHA256 (1.3.6.1.4.1.311.21.8.13280848.51<br>WEBSHA256 (1.3.6.1.4.1.311.21.8.13280848.51<br>2.6.1.4.1.311.21.8.13280848.51              | 68000003664b<br>680000003664b<br>6800000035c59f  | 21.04.2020 08:50<br>21.04.2020 08:42<br>21.04.2020 08:38<br>20.04 2020 21:49 | 21.04.2022 08:50<br>21.04.2022 08:42<br>21.04.2022 08:38<br>20.04.2021 21:49 | DE<br>DE<br>DE | Weite 🕨                  |
| א און Unternehmens-₽Ki                                                                                                    | 43<br>42<br>41  | DWP\SRVKMS\$<br>DWP\SRVTOOLS\$<br>DWP\DC15                  | BEGIN CERTI<br>BEGIN CERTI<br>BEGIN CERTI | RDPAuth (1.3.6.1.4.1.311.21.8.13280848.51700<br>WEBSHA256 (1.3.6.1.4.1.311.21.8.13280848.51700<br>UCC (1.2.6.1.4.1.311.21.8.13280848.51<br>DCc (1.2.6.1.4.1.311.21.8.13280848.51         | 680000002bdd0<br>680000002a56cf                  | 19.04.2020 13:33<br>18.04.2020 16:39                                         | 19.04.2021 13:33<br>18.04.2022 16:39                                         |                |                          |
|                                                                                                    | 40<br>39        | DWP\SRVSUBCA\$<br>DWP\SRVFILE\$                             | BEGIN CERTI<br>BEGIN CERTI                | Zertifizierungsstellenaustausch (CAExchange)<br>RDPAuth (1.3.6.1.4.1.311.21.8.13280848.51700                                                                                             | 680000028109<br>680000028109                     | 15.04.2020 19:29<br>13.02.2020 20:15                                         | 22.04.2020 19:39<br>12.02.2021 20:15                                         |                |                          |
|                                                                                                    | 35<br>35<br>39  | DWP\SRVSUBCAS<br>DWP\WIN10-1909\$<br>DWP\DC1\$              | BEGIN CERTI<br>BEGIN CERTI                | Zertifizierungsstellenaustausch (LAExchange)<br>RDPAuth (1.3.6.1.4.1.311.21.8.13280848.51700<br>Kerberos (1.3.6.1.4.1.311.21.8.13280848.51700                                            | 68000000242e0f<br>6800000023a8b<br>6800000013724 | 04.02.2020 09:46<br>12.01.2020 16:56                                         | 18.02.2020 22:46<br>03.02.2021 09:46<br>11.01.2022 16:56                     | ~              |                          |

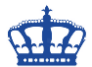

\$cert = (Get-ChildItem -path cert:\LocalMachine\Request)

Nun wechsel ich wieder zurück zum Client-System und setzen den 2. Befehl ab. Dieser Befehl fragt nun auf Basis der Zertifiksananforderung das Zertifikat ab.

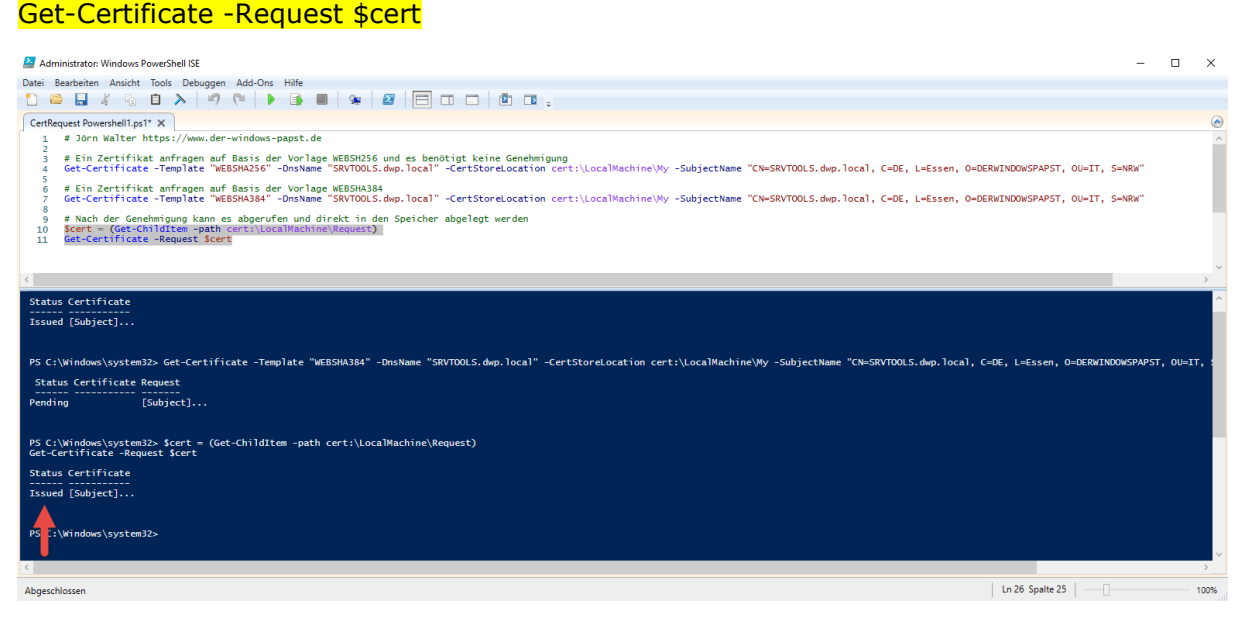

Es wird sofort in den angegebenen Speicher abgelegt.

| Konsole1 - [Konsolenstamm\Zertifikate (Lokaler C                                                                                                    | Computer)\Eigene Zertifikate\Ze | rtifikate]                  |                           |                                                                                                    |                                     |        |                                | - 🗆 X                   |
|----------------------------------------------------------------------------------------------------|---------------------------------|-----------------------------|---------------------------|----------------------------------------------------------------------------------------------------|-------------------------------------|--------|--------------------------------|-------------------------|
| 🚘 Datei Aktion Ansicht Favoriten Fenster                                                                                                    | ?                               |                             |                           |                                                                                                    |                                     |        |                                | _ 8 ×                   |
| 🗢 🔿 🙍 📷 🔏 ங 🗙 🖾 🔒 🖬 📷                                                                                                    |                                 |                             |                           |                                                                                                    |                                     |        |                                |                         |
| <ul> <li>Konsolenstamm</li> <li>Zertifikate (Lokaler Computer)</li> <li>Compose Zertifikate</li> </ul>                                                                                                    | Ausgestellt für Â               | Ausgestellt von<br>SRVSUBCA | Ablaufdatum<br>18.04.2022 | Beabsichtigte Zwecke<br>Clientauthentifizierung, Serverauthentifizierung                             | Anzeigename<br><keine></keine>      | Status | Zertifikatvorlage<br>WEBSHA256 | Aktionen<br>Zertifikate |
| Certifikate     Certifikate     Vertrauenswürdige Stammzertifizierungsste                                                                                                    | SRVTOOLS.dwp.local              | SRVSUBCA<br>SRVSUBCA        | 21.04.2022<br>21.04.2022  | Clientauthentifizierung, Serverauthentifizierung<br>Serverauthentifizierung, Clientauthentifizierung | <keine><br/><keine></keine></keine> |        | WEBSHA256<br>WEBSHA384         | Weite 🕨                 |
| Criganisationsvertrauen     Criganisationsvertrauen     Criganisationsvertrauen                                                                                                    | 🕼 SRVTools.dwp.local            | SRVSUBCA                    | 14.12.2020                | Remote Desktop Authentication                                                                        | <keine></keine>                     |        | RDPAuth                        | SRVTOOLS A<br>Weite >   |
| Avischenzentrizerungsstellen     Vertrauenswürdige Zertfikate     Drittanbieter-Stammzeitige Zertfikate     Drittanbieter-Stammzeitfizierungsstellen     Vertrauenswürdige Personen     Clientauthentfizierungsaussteller     Stammetement der Vorabversion     Stämme testen     Remotelesktop     Zertfikatregistrierungsanforderungen     Smartcard vertrauenswürdige Stämme     Vertrauenswürdige Geräte     Webhosting     Windows Live ID Token Issuer |                                 |                             |                           |                                                                                                    |                                     |        |                                | •rene •                 |